## LE PORTAIL FAMILLE

## SITE DE RESERVATION DES REPAS

LA CONNEXION SUR LE SITE https://lassigny.portail-defi.net/

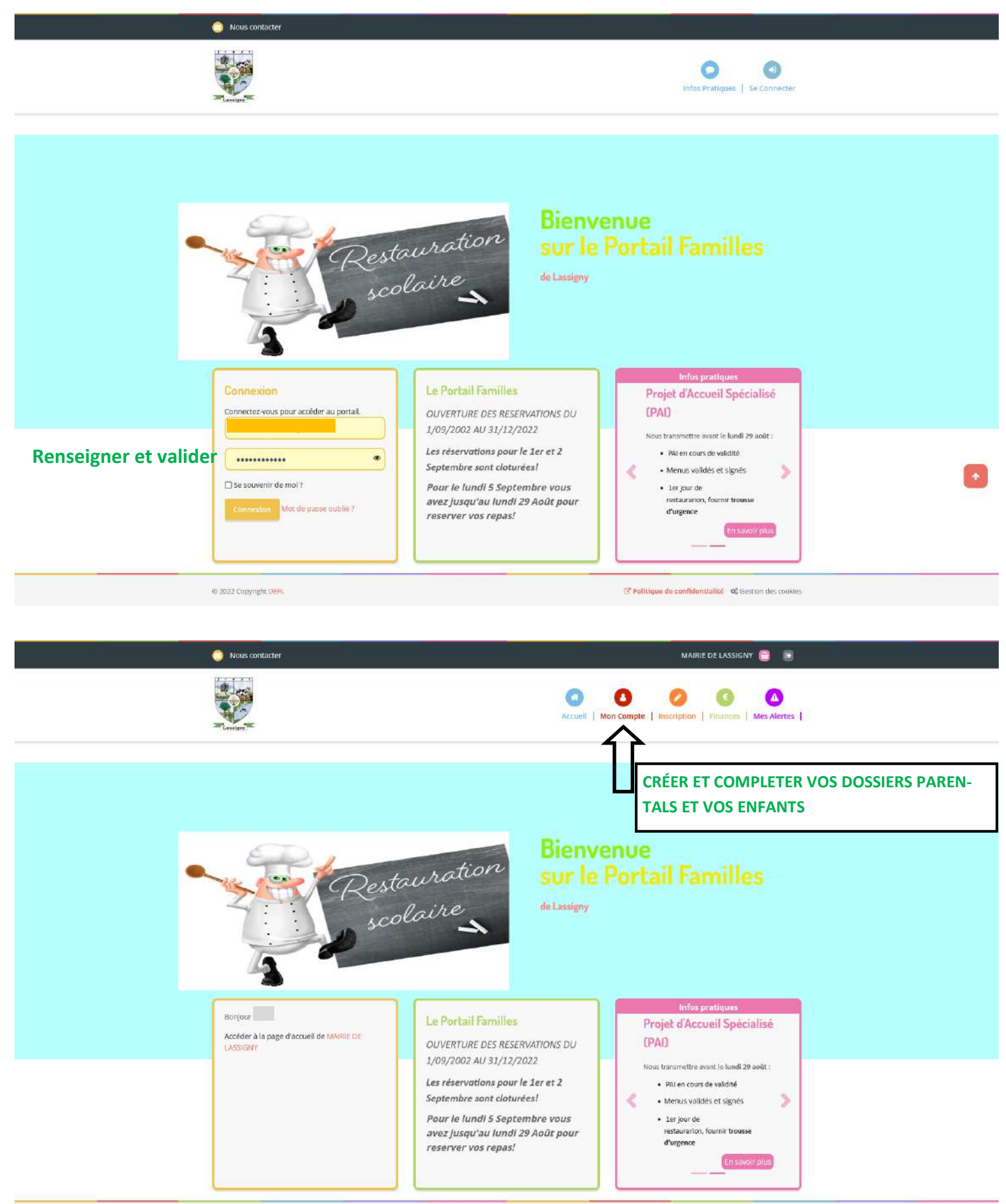

Guide portail famille:
 Gestion des confidentialité

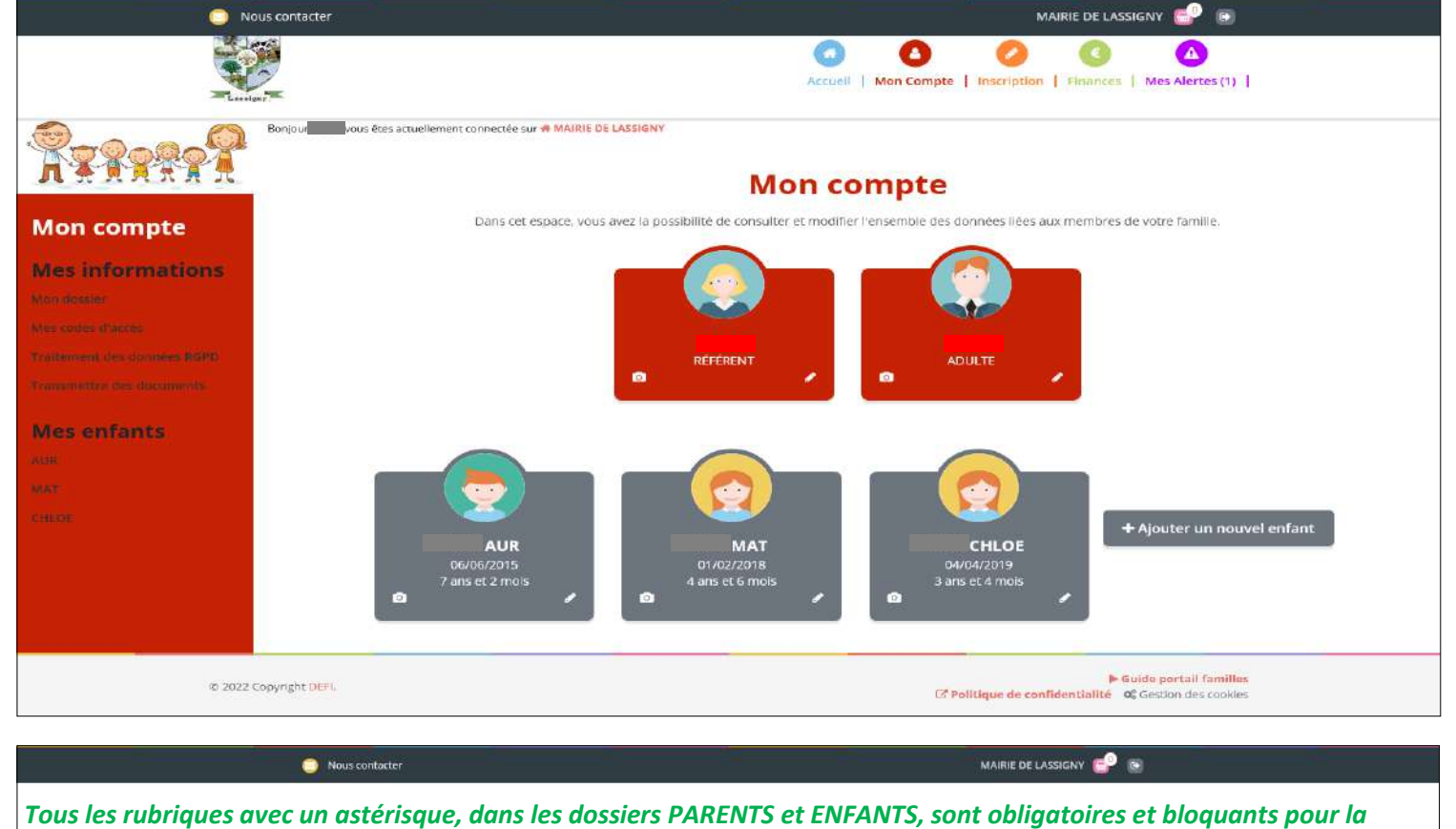

| n <del>A</del> A A A A                                                                                          | Dans cet espace, you                                   | Mon compte<br>s avez la possibilité de consulter et modifier l'ensemble des donné                                          | es liées aux membres de votre fa      | amille.        |
|----------------------------------------------------------------------------------------------------|--------------------------------------------------------|----------------------------------------------------------------------------------------------------|---------------------------------------|----------------|
| on compte                                                                                                    | $\frown$                                               | $\frown$                                                                                                    |                                       |                |
| s informations                                                                                                  | ша <mark>н</mark>                                      | r 🧑 🗕 MAT 💮                                                                                                    | CHLOE                                 |                |
| nine, Califor                                                                                                   |                                                        |                                                                                                    |                                       |                |
| ment des dernièrs MSPD                                                                                          |                                                        | FICHE D'INFORMATIONS                                                                                                    | PERSONNES AUTORISÉES                  | FICHE MÉDICALE |
| netter des decorrents                                                                                           | 1217285                                                | [                                                                                                    |                                       |                |
| s enfants                                                                                                    | Photo                                                  |                                                                                                    | Parcou                                |                |
|                                                                                                    | * Ecole                                                | ELEMENTAIRE                                                                                                    |                                       | *              |
| e de la companya de la companya de la companya de la companya de la companya de la companya de la companya de l | * Section                                              | CE2                                                                                                    |                                       | *              |
|                                                                                                    | Lieu de naissance                                      | Salsir le code postal                                                                                                    |                                       | *              |
|                                                                                                    | Restauration                                           |                                                                                                    |                                       |                |
|                                                                                                    | * Type repas                                           | Standard                                                                                                    |                                       | -              |
|                                                                                                    | Assurance                                              |                                                                                                    | Copertes<br>Informations de Sélection | ~              |
|                                                                                                    | * Nom de l'assurance                                   |                                                                                                    |                                       |                |
|                                                                                                    | * Contrat de                                           |                                                                                                    |                                       |                |
|                                                                                                    | l'assurance                                            |                                                                                                    |                                       |                |
|                                                                                                    | Assurance debut                                        | 1 v sept v 2022 v                                                                                                    |                                       |                |
|                                                                                                    | Assurance fin                                          | 31 ~ août ~ 2023 ~                                                                                                    |                                       |                |
|                                                                                                    | * Adresse (ligne 1)                                    | [IT]                                                                                                    |                                       |                |
|                                                                                                    | * Code postal                                          | 60200 COMPLEGNE                                                                                                    |                                       | 7.             |
|                                                                                                    | As to to the                                           |                                                                                                    |                                       |                |
| COCHERIES CASES ET VA                                                                                           |                                                        | Z Droit à l'image                                                                                                    |                                       |                |
|                                                                                                    |                                                        | Z Autorisation d'intervention médicale                                                                                     |                                       |                |
|                                                                                                    | je certifie exactes les in     for sourcettant ce form | nformations salsies dans le formulaire<br>Initaire. Parcente que les informations saisles soit exploitées nar ma structure |                                       |                |
|                                                                                                    | Vous pouvez consulter no                               | arre politique de confidentialité depuis la page Traitement des données                                                    |                                       |                |
|                                                                                                    |                                                        |                                                                                                    | Annuler Valid                         | er             |

## Pour réserver les repas de vos enfants:

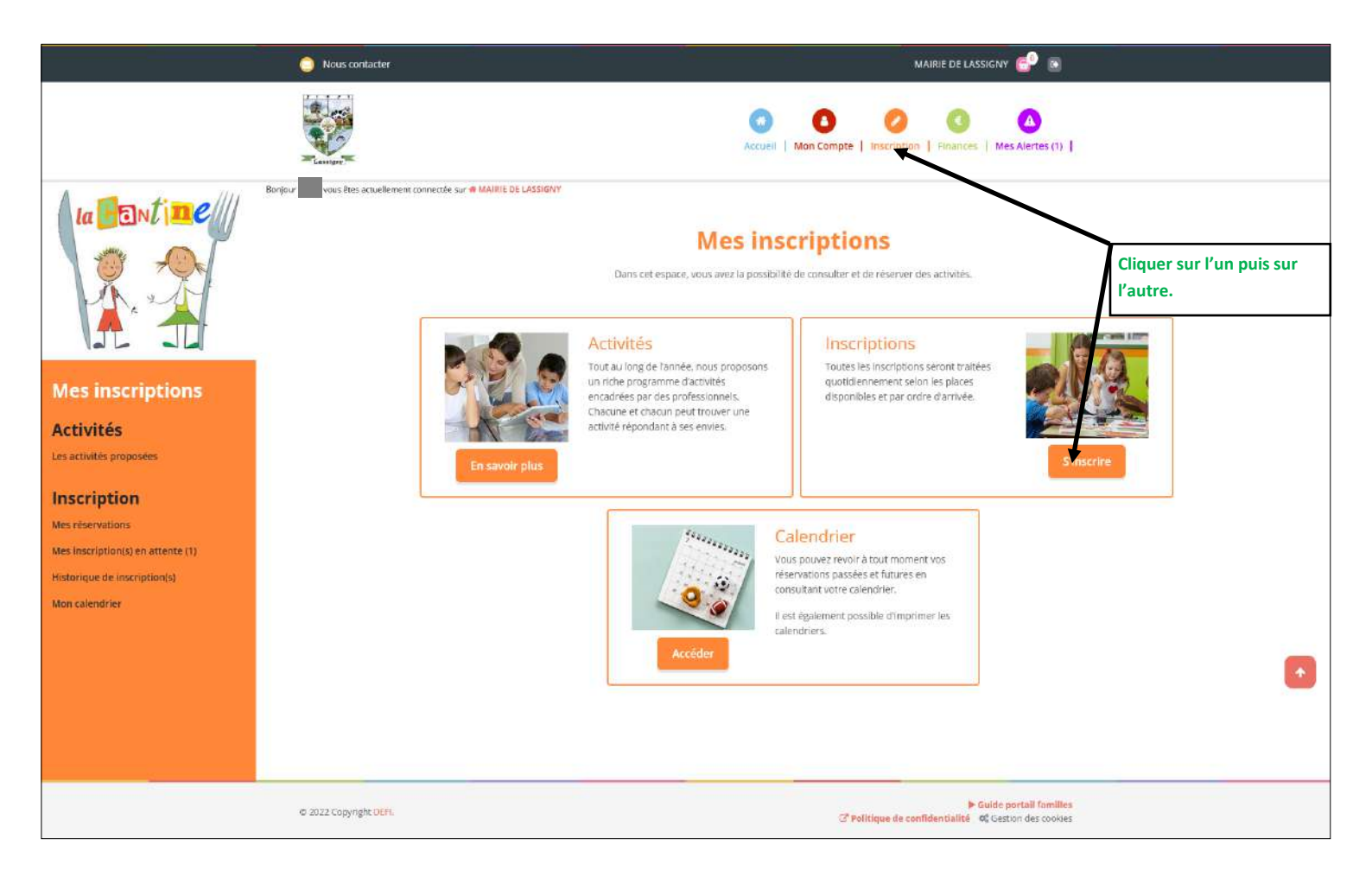

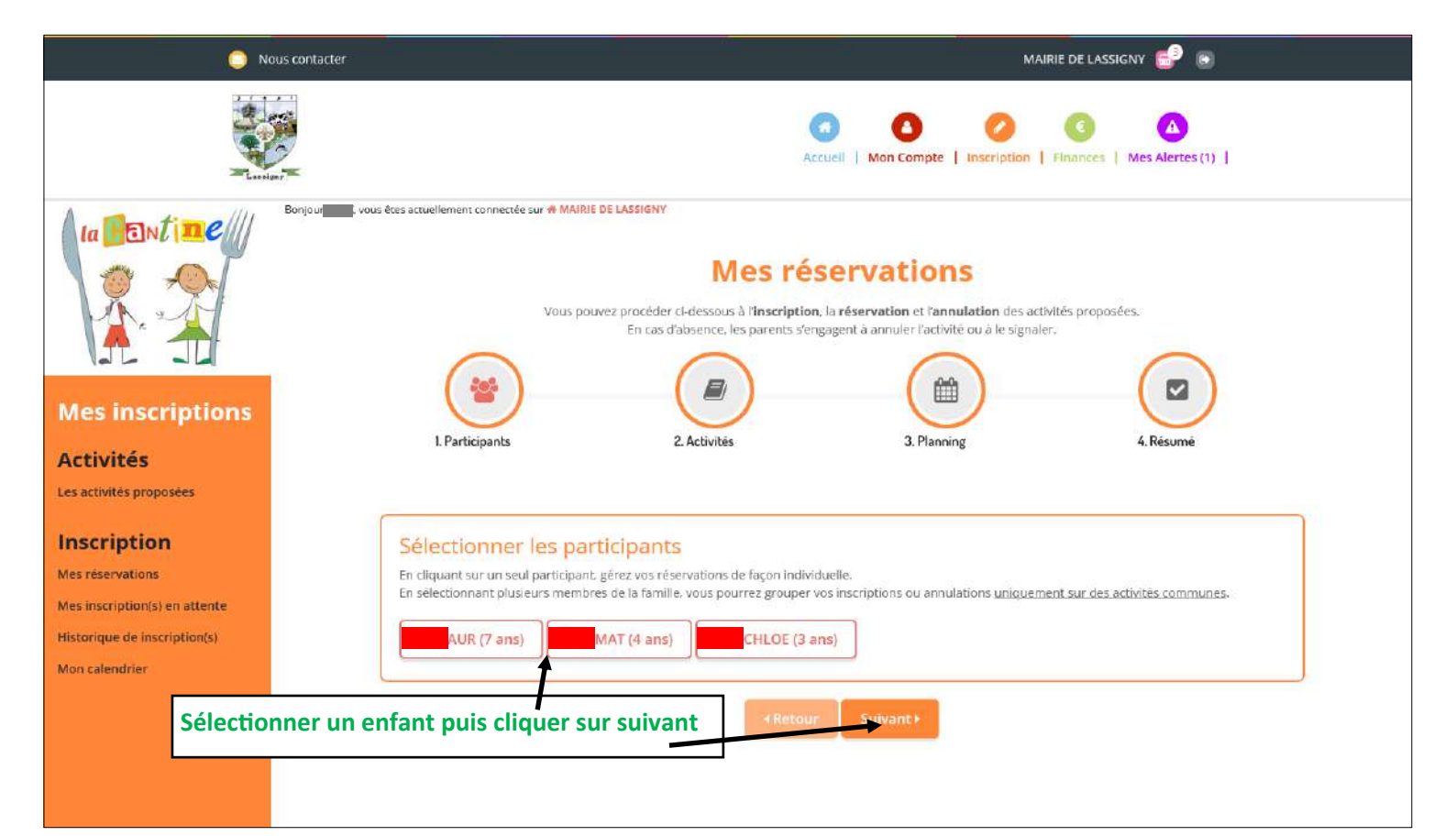

| O Nous                                                                                                    | ntacter MAIRIE DE LASSIGNY 😴 🕞                                                                                                    |  |
|----------------------------------------------------------------------------------------------------|----------------------------------------------------------------------------------------------------|--|
| Mes inscriptions<br>Activités                                                                                      | jour vous êtes actuellement connectée sur & MAIRIE DE LASSIGNY<br>Mes réservation et l'annulation des activités proposées.<br>En cas d'absence, les parents s'engagent à annuler l'activité ou à le signaler.<br>I participants 2. Activités 2. Activités 2. Activités 3. Planning 4. Résumé        |  |
| Inscription<br>Mes réservations<br>Mes inscription(s) en attente<br>Historique de Inscription(s)<br>Mon calendrier | Sélectionner les activités <pre>Suivant&gt;</pre> Cliquez sur les activités que vous souhaitez réserver ou annuler <pre>Oliquer sur une catégorie pour affidher/masquer les activités concernées</pre> DIVERS <pre>Oveuillez sélectionner une catégorie pour afficher les activités associées</pre> |  |
| Cliquer ici pour choisir l                                                                                         | Activité Maternelle ou Elémentaire                                                                                                    |  |

| 0 N                                                                                                    | contacter MAIRIE DE LASSIGNY 📴 🙆                                                                                                    |   |
|----------------------------------------------------------------------------------------------------|----------------------------------------------------------------------------------------------------|---|
| Mes inscriptions<br>Activités<br>Les activités proposées                                                           | njour vous êtes actuellement connectée sur # MAIRIE DE LASSIGNY<br>Mes réservation et l'annulation des activités proposées.<br>En cas d'absence, les parents s'engagent à annuler l'activité ou à le signaler.<br>En cas d'absence, les parents s'engagent à annuler l'activité ou à le signaler.<br>1. Participants 2. Activités 2. Activités 2. Activités 3. Planning 4. Résumé |   |
| Inscription<br>Mes réservations<br>Mes inscription(s) en attente<br>Historique de inscription(s)<br>Mon calendrier | Sélectionner les activités<br>Cliquez sur les activités que vous souhaitez réserver ou annuler<br>O Cliquer sur une catégorie pour afficher/masquer les activités concernées<br>DIVERS<br>O Veuillez sélectionner une catégorie pour afficher les activités associées                                                                                                    |   |
| L'activité doit pas                                                                                                | r au vert et cliquer sur suivant<br>@ De 12h00 à 14h00<br>■ Retour Suivant ><br>■ Activité à paiement immédiat - ¶ Activité incluant le repas - (") Suivi de document                                                                                                    | • |

### **EFFECTUER UNE RÉSERVATION :**

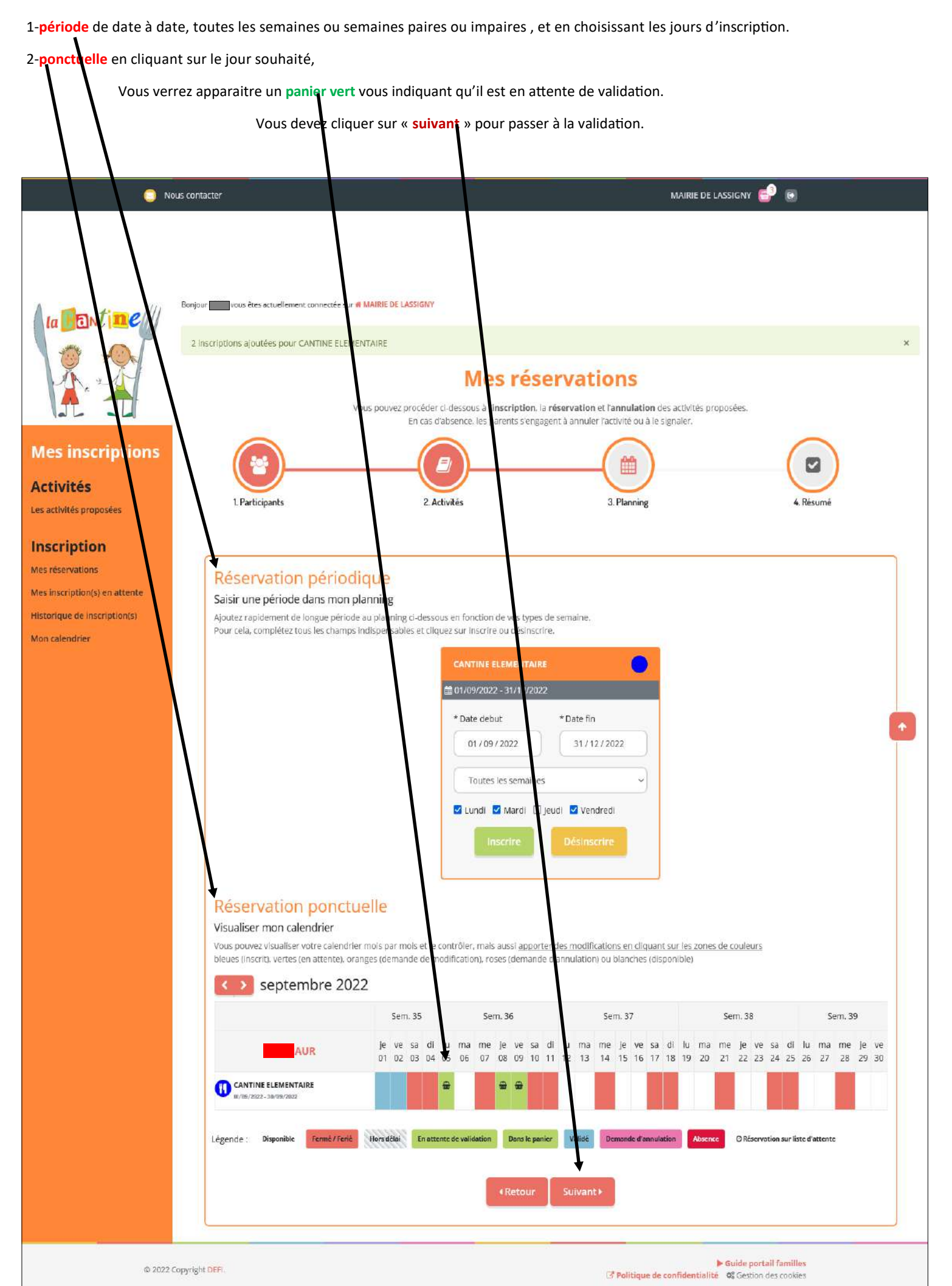

Vous pouvez visualiser votre panier, le vider ou faire une nouvelle inscription.

## Vous devez impérativement « valider » vos réservations.

|                                       | er                                                              | Mes réservation                                                                                                    |                                                          |        |
|---------------------------------------|-----------------------------------------------------------------|----------------------------------------------------------------------------------------------------|----------------------------------------------------------|--------|
| · · · · · · · · · · · · · · · · · · · | Vous pouvez p<br>I                                              | ocèder cl-èssous à l' <b>inscription</b> , la <b>réservation</b> et l'ann<br>En cas d'abselice, les parents s'engagent à annuler l'activi | ulation des activités proposées.<br>té ou à le signaler. |        |
| es inscriptions                       | <b>(2)</b>                                                      |                                                                                                    |                                                          | 2      |
|                                       | 1. Participants                                                 | 2. Activités 3. Planni                                                                                                    | ng 4. Résu                                               | imé    |
| ctivites                              |                                                                 | · · · · · · · · · · · · · · · · · · ·                                                                                                    |                                                          |        |
| s activités proposées                 |                                                                 | <u>\</u>                                                                                                    |                                                          |        |
| scription                             | Résumé                                                          |                                                                                                    |                                                          |        |
| s réservations                        |                                                                 |                                                                                                    |                                                          |        |
| s inscription(s) en attente           | AUR                                                             |                                                                                                    |                                                          |        |
| torique de inscription(s)             | sentembre 22                                                    |                                                                                                    |                                                          |        |
| a sector design                       |                                                                 | ·····                                                                                                    |                                                          |        |
| n calendrier                          |                                                                 |                                                                                                    | Туре                                                     |        |
| on calenoner                          | Nom                                                             | Période                                                                                                    | (***)                                                    |        |
| un catemorier                         | Nom<br>CANTINE ELEMENTAIRE                                      | Période 05/09/22 : 12:00 - 14:00                                                                                                    | + Inscription                                            | Û      |
| un calendrier                         | Nom<br>CANTINE ELEMENTAIRE<br>CANTINE ELEMENTAIRE               | Période<br>05/09/22 : 12:00 - 14:00<br>08/09/22 : 12:00 - 14:00                                                                           | + Inscription                                            | ů<br>ů |
| un calenarier                         | Nom CANTINE ELEMENTAIRE CANTINE ELEMENTAIRE CANTINE ELEMENTAIRE | Période<br>05/09/22 : 12:00 - 14:00<br>08/09/22 : 12:00 - 14:00<br>09/09/22 : 12:00 - 14:00                                               | Inscription     Inscription     Inscription              | ů<br>ů |
| on catenonier                         | Nom CANTINE ELEMENTAIRE CANTINE ELEMENTAIRE CANTINE ELEMENTAIRE | Période           05/09/22 : 12:00 - 14:00           08/09/22 : 12:00 - 14:00           09/09/22 : 12:00 - 14:00                          | + Inscription<br>+ Inscription<br>+ Inscription          | 0<br>0 |

#### Une fenêtre s'ouvre vous permettant de visualiser votre demande.

|                                                                                                    | Nous contacter                    |                                                                                  |
|----------------------------------------------------------------------------------------------------|-----------------------------------|----------------------------------------------------------------------------------|
|                                                                                                    | Contract -                        | Accueil   Mon Compte   Inscription   Financias   Mes Alertes                     |
| la <b>B</b> Nti <b>ne</b>                                                                                                    | Borgour vous Res actuellement con | Mes Inscription(s) Inscription(s) en attente de traitement. (1)                  |
| Mes inscriptions<br>Activités<br>Les activités proposées<br>Inscription<br>Mes réservations<br>Mes inscription(s) en attente (1)<br>Historique de inscription(s)<br>Mon calendrier |                                   |                                                                                  |
|                                                                                                    | @ 2022 Copyright DEFL             | ► Guide portail familles<br>C Politique de confidentialité de Cestion des cookes |

#### **ANNULER UN REPAS**

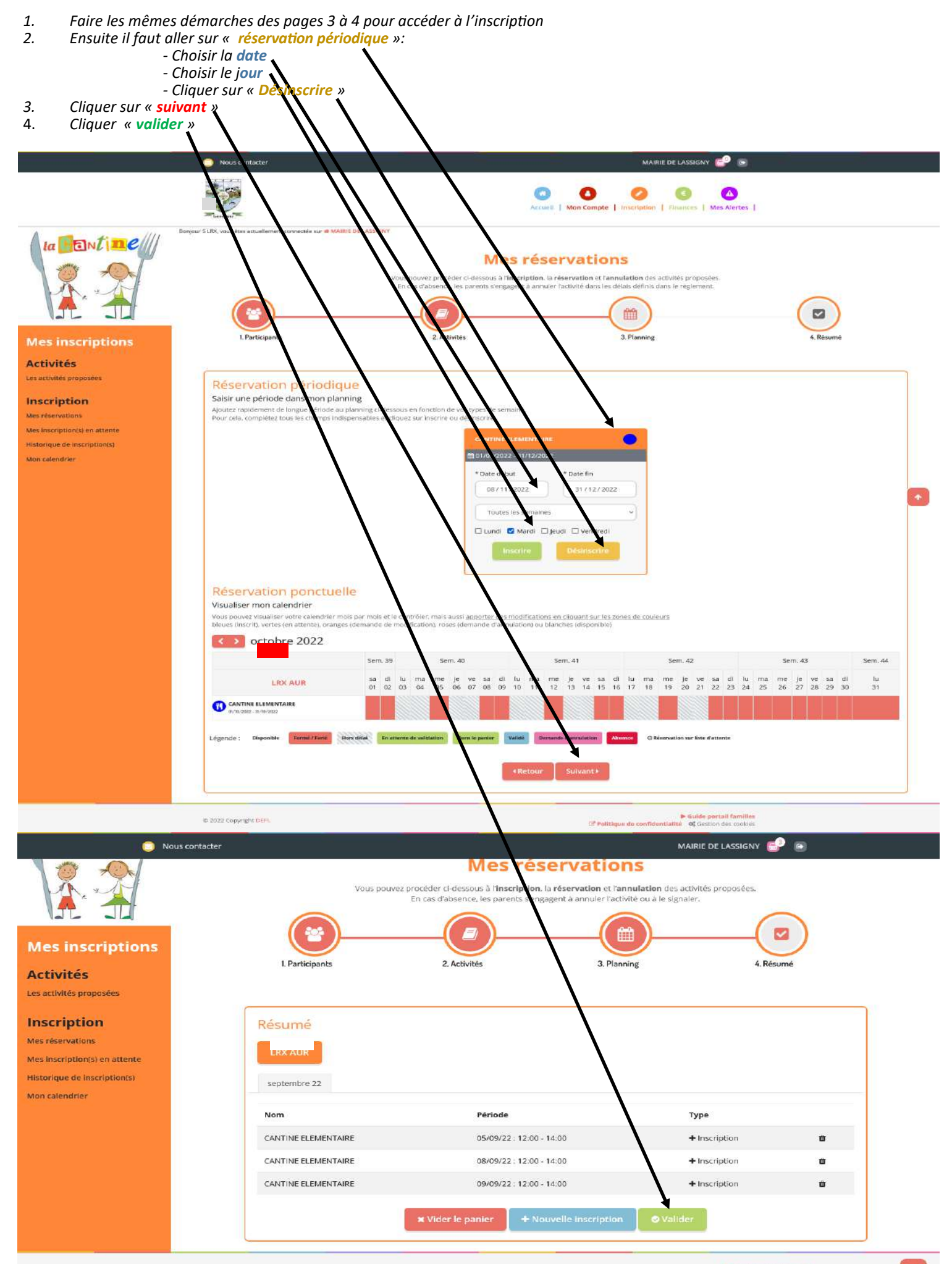

Dés la validation effectuée par nos services, vous recevez un mail vous confirmant les réservations ou annulations.

| Cde_2044.pdf + KB                                            |                                                      |                                         |          |           |        |
|--------------------------------------------------------------|------------------------------------------------------|-----------------------------------------|----------|-----------|--------|
| dame, Monsieur,                                              |                                                      |                                         |          |           |        |
| us trouverez ci-dessous le récap<br>mande Personne concernée | oitulatif des inscriptions effectuées su<br>Activité | r le portail famille.<br>Date           | Arrivée  | Départ    | Repas  |
| D AUR                                                        | CANTINE ELEMENTAIRE                                  | 01 Septembre 2022 (Jeudi)               | 12h00    | 14h00     | ۲1     |
| $\Theta$                                                     |                                                      | 02 Septembre 2022 (Vendredi)            | 12h00    | 14h00     | 11     |
| Dvotre demande d'ajout                                       | Votre demande de modification                        | Légende<br>Votre demande de suppression | acceptée | Demande 1 | efusée |
| us en souhaitant bonne réception<br>Indialement.             | n.                                                   |                                         |          |           |        |
| nvice de nestaunation scalaine                               |                                                      |                                         |          |           |        |
| in thee de l'estadiation sectation                           |                                                      |                                         |          |           |        |

Dans le cas où vous ne recevez pas ce mail, vous devez retourner sur « inscription » est vérifier si vous avez bien valider votre demande.

**RAPPEL :** Nous vous informons, vous devez impérativement utiliser **le logiciel PORTAIL FAMILLE pour R<u>ESERVER</u> ou <u>ANNULER</u> les repas dans les délais impartis :** 

#### •Au moins 7 jours avant le 1<sup>er</sup> jour concerné pour une réservation

#### •Au moins 4 jours avant le 1<sup>er</sup> jour concerné pour une annulation

A titre tout à fait exceptionnel et uniquement en cas de force majeur (maladie, hospitalisation...) vous pouvez envoyer un mail à la Mairie avant 9h30 pour annuler et/ou commander un repas (si vous êtes hors délais de réservation et d'annulation cités ci-dessus). Cf règlement dans rubrique « documents » sur Portail Famille.

Cependant, dans le mail, vous devrez systématiquement indiquer les NOM - PRENOM et CLASSE de votre enfant, ainsi que le(s) jour(s) concerné(s).

Aucune dérogation ne pourra être possible.

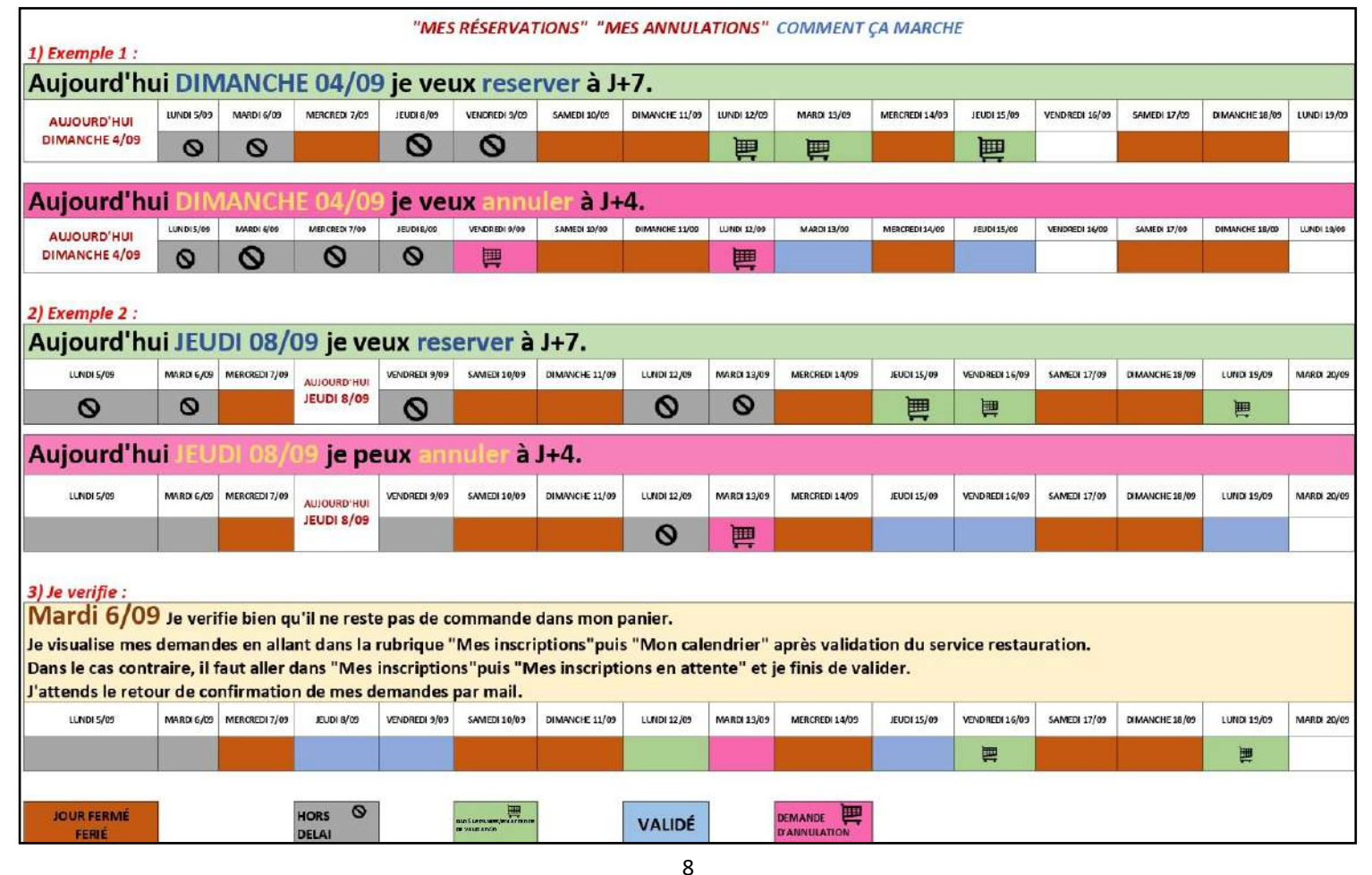

En allant sur « MON CALENDRIER » vous pouvez retrouver vos réservations par enfant.

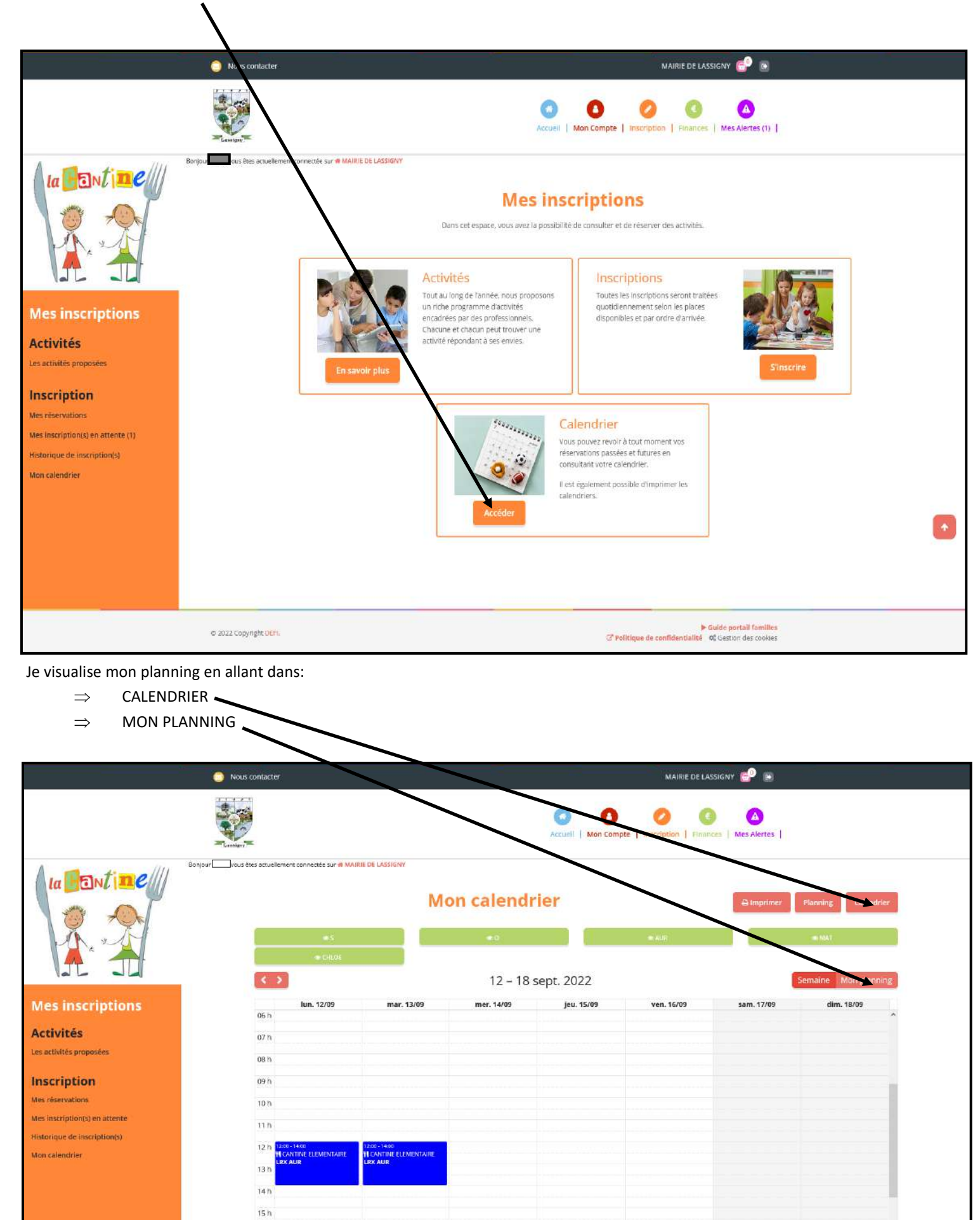

9

Guide portail familles
 C<sup>#</sup> Politique de confidentialité G<sup>#</sup> Gestion des cockies

16 h 17 h

© 2022 Copyright DEFL

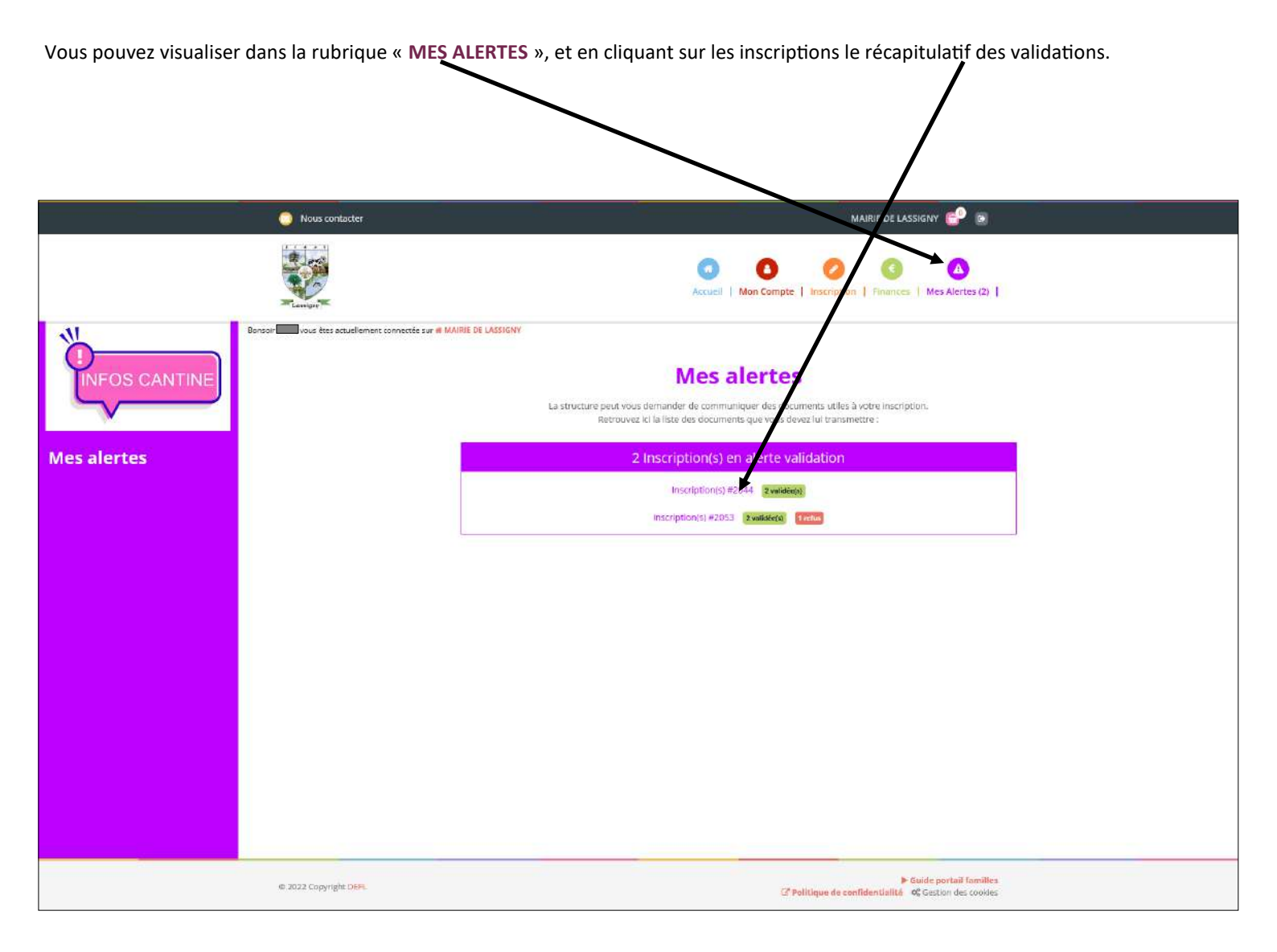

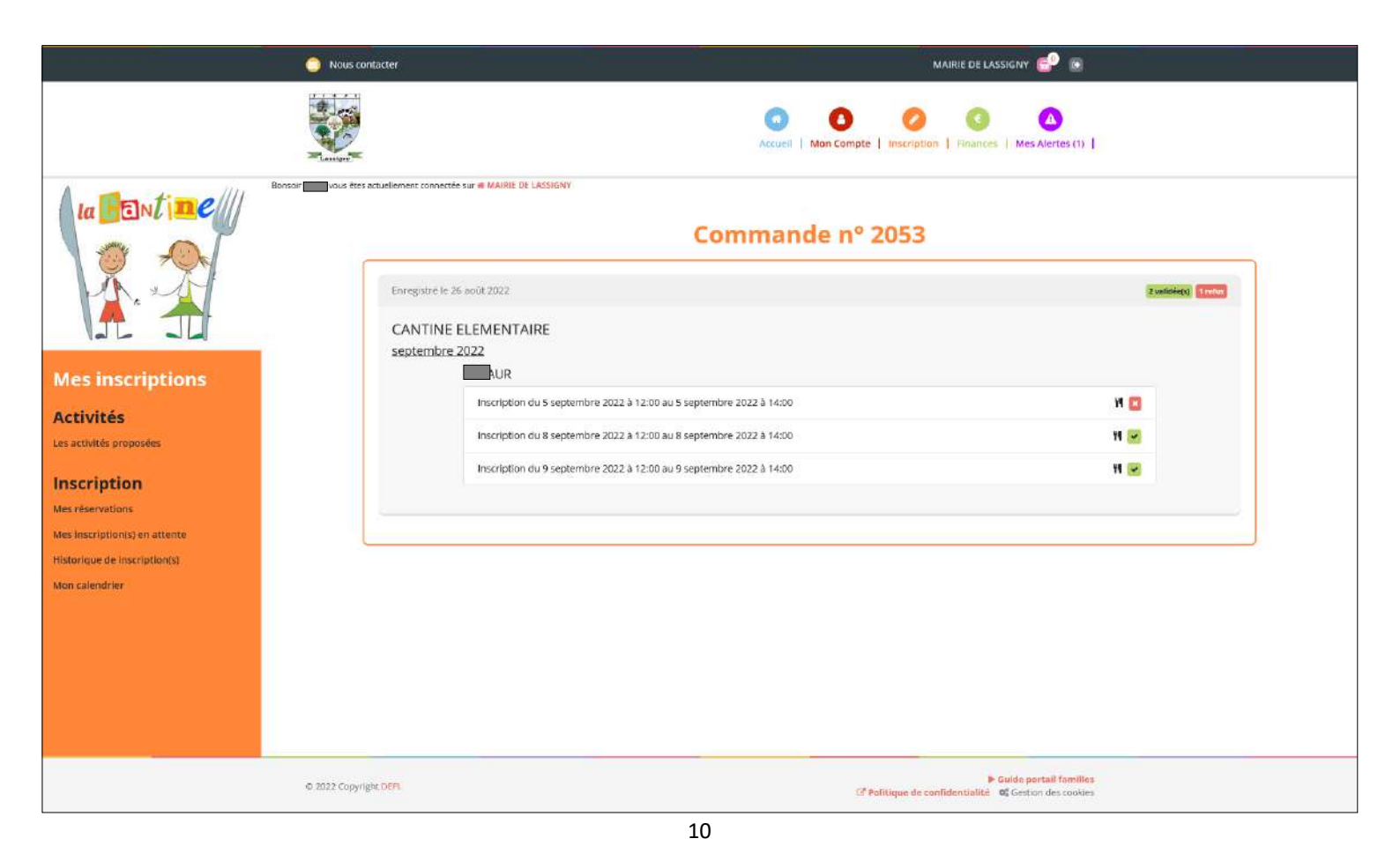

# TABLEAU RÉCAPITULATIF MODE DE FONCTIONNEMENT POUR LA RESERVATION ET L'ANNULATION

|                                    |    |    |       | RESERVA | ATIONS |    |    |       |    | 42 |
|------------------------------------|----|----|-------|---------|--------|----|----|-------|----|----|
|                                    |    | SE | MAINE | 1       |        |    | SE | MAINE | 2  |    |
| NOUS SOMMES LA<br>SEMAINE 1<br>LE: | IU | MA | ME    | Jſ      | VE     | IU | MA | ME    | JE | VE |
| SAMEDI                             |    |    |       |         | 9      | 1  | 1  |       | 1  | 1  |
| DIMANCHE                           |    |    |       |         |        | V  | 1  |       | 1  | 1  |
| IUNDI                              |    |    |       |         |        | 1  | 1  |       | 1  | 1  |
| MARDI                              |    |    |       |         |        |    | 1  |       | 1  | 1  |
| MERCREDI                           |    |    |       |         |        |    |    |       | 1  | 1  |
| JEUDI                              |    |    |       |         |        |    |    |       | 1  | 1  |
| VENDREDI                           |    |    |       |         |        |    |    |       |    | 1  |
|                                    |    |    |       | ANNULA  | ATIONS |    |    |       |    |    |
|                                    |    | SE | MAINE | 1       |        |    | SE | MAINE | 2  |    |
| NOUS SOMMES LA<br>SEMAINE 1<br>LE: | 2  | MA | ME    | JE      | VE     | LU | MA | ME    | JE | VE |
| SAMEDI                             |    |    |       | 1       | 1      | 1  | 1  |       | 1  | 1  |
| DIMANCHE                           |    |    |       | 1       | 1      | 1  | 1  |       | 1  | 1  |
| IDNN                               |    |    |       | 1       | 1      | 1  | 1  |       | 1  | V  |
| MARDI                              |    |    |       |         | 1      | 1  | 1  |       | 1  | 1  |
| MERCREDI                           |    |    |       |         |        | 1  | V  |       | V  | 1  |
| JEUDI                              |    |    |       |         |        |    | V  |       | V  | V  |
| VENDREDI                           |    |    |       |         |        |    |    |       | 1  | 1  |